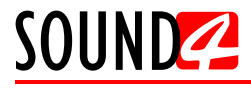

### Краткое Руководство Пользователя

# **BIG VOICE<sup>2</sup>**

## Базовая версия

#### ПЕРЕД НАЧАЛОМ РАБОТЫ С АППАРАТОМ 🔶

Для того что бы в полной мере воспользоватся всеми преимуществами в работе с новым SOUND4 убедитесь, что в нем установлены самые последние версии ПО и аппаратной прошивки.

Посетите <u>www.sound4.com/downloads</u> для того, что бы загрузить последние версии ПО, прежде чем приступите к установке.

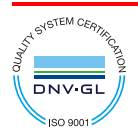

Компания SOUND4 Limited сертифицирована по ISO 9001:2015.

Данное краткое руководство сделает установку SOUND4 BIG VOICE простой и быстрой. Применяя данные рекомендации можно значительно ускорить процесс и сохранить немало времени и усилий.

| ШАГ 1 | Администрирование через Ethernet |  |
|-------|----------------------------------|--|
|-------|----------------------------------|--|

Этот инструмент предназначен для отдельностоящих продуктов, прежде всего для тех в которых невозможно настоить IP для управления с фронтальной панели (например: BIG VOICE<sup>2</sup> Base). Это ПО выполняет автоматический обзор сети и находит все отдельностоящие, подключенные продукты SOUND4 для настройки Ethernet IP для удаленного управления.

ПО In-Box Admin Ethernet можно загрузить по адресу www.sound4.com/big-voice-2-base#downloads

**ПО**: Данное ПО так же устанавливает необходимое стороннее ПО WinPcap.

ШАГ 1.1

Сканирование и редактирование

|                                                                                                    | SOUND4 - In-B                                                                                                    | ox Admin Ethe                               | rnet Setup                           |             |                   |                                             |
|----------------------------------------------------------------------------------------------------|----------------------------------------------------------------------------------------------------|---------------------------------------------|--------------------------------------|-------------|-------------------|---------------------------------------------|
| что устройство подключено. Затем<br>откройте In-Box Admin Ethernet и                                                                                                    | Filter<br>Product :<br>All Products                                                                                                    |                                             | Serial :                             |             | MAC Ad            | ldress :                                    |
| следуйте инструкциям указанным ниже:                                                                                                    | All Products<br>SOUND4 BIG VO<br>SOUND4 FIRST<br>SOUND4 PULSE                                                                                                    | ICE2                                        |                                      |             |                   | Search                                      |
| <ol> <li>Когда окно программы<br/>откроется, Выберите модель<br/>устройства, которое вы хотите<br/>найти в сети из выпадающего<br/>списка (как отображено рис. (1)).</li> </ol>                                                                                                    | Product                                                                                                    | T<br>Serial                                 | MAC                                  | DHCP        | IP <sub>V</sub> 4 | Mask                                        |
| <ol> <li>После завершения процесса<br/>сканирования, полученные<br/>данные будут отображены в<br/>Product List (как показано на рис.<br/>(2)).</li> </ol>                                                                                                    |                                                                                                    |                                             |                                      |             |                   |                                             |
| <ol> <li>Чтобы изменить параметры,<br/>нажмите дважды, указав курсором<br/>мыши устройство с которым<br/>необходимо работать. Появится<br/>новое окно:</li> </ol>                                                                                                    |                                                                                                    |                                             |                                      |             |                   | Edit                                        |
|                                                                                                    | SOUND4 - In-B                                                                                                    | ox Admin Ethe                               | rnet Setup                           |             |                   |                                             |
| BIG VOICE2 - 31210012 - 6c:e0:b0:                                                                                                    | Filter<br>Product :<br>SOUND4 BIG VC                                                                                                    | ox Admin Ethe                               | Serial :                             |             | MAC Ac            | Idress :                                    |
| BIG VOICE2 - 31210012 - 6c:e0:b0:                                                                                                    | Filter<br>Product :<br>SOUND4 BIG VC                                                                                                    | ox Admin Ethe                               | Serial :                             |             | MAC Ac            | Idress :                                    |
| BIG VOICE2 - 31210012 - 6c:e0:b0:           IP Configuration           DHCP :           IP v4 :                                                                                                    | SOUND4 - In-Br<br>Filter<br>Product :<br>SOUND4 BIG VC                                                                                                    | ICE2                                        | Serial :                             | DHCD        | MAC Ac            | Idress :<br>Search                          |
| BIG VOICE2 - 31210012 - 6c:e0:b0:         IP Configuration         DHCP :         Yes         IP v4 :         192.168.20.211         Mask :       255.255.255.0                                                                                                    | Filter<br>Product :<br>SOUND4 BIG VC<br>Products List<br>Product<br>BIG VOICE2                                                                                                    | ICE2<br>Serial<br>31210012                  | Serial :<br>MAC<br>6c:e0:b0:10:01:a1 | DHCP<br>Yes | MAC Ac            | Idress :<br>Search<br>Mask<br>255.255.255.0 |
| BIG VOICE2 - 31210012 - 6c:e0:b0:         IP Configuration         DHCP :         IP v4 :         192.168.20.211         Mask :       255.255.255.0         Ok       Cancel                                                                                                    | Filter<br>Product :<br>SOUND4 BIG VC<br>Products List<br>Product List<br>BIG VOICE2                                                                                                    | xx Admin Ethe                               | MAC<br>6c:e0:b0:10:01:a1             | DHCP<br>Yes | MAC Ac            | Idress :<br>Search<br>Mask<br>255.255.255.0 |
| BIG VOICE2 - 31210012 - 6c:e0:b0:         IP Configuration         UP V4 :         192.168.20.211         Mask :       255.255.255.0         Ok       Cancel                                                                                                    | Filter Product: SOUND4 BIG VC Products List Product BIG VOICE2 2                                                                                                    | xx Admin Ethe<br>ICE2<br>Serial<br>31210012 | MAC<br>6c:e0:b0:10:01:a1             | DHCP<br>Yes | IPv4              | Idress :<br>Search<br>Mask<br>255.255.255.0 |
| Big VOICE2 - 31210012 - 6с:e0:b0:           IP Configuration           IP Configuration           IP v4 :           192:168:20.211           Mask :           255:255.255.0           Ok           Сапсе!           4. Примените необходимые<br>изменения и нажмите OK.           5. Для использования устройства<br>необходимо установить ПО<br>удаленного управления (Шаг 2). | Contemporation Source and Source and Source | xx Admin Ethe                               | MAC 6c:e0:b0:10:01:a1                | DHCP<br>Yes | IPv4              | Idress :<br>Search<br>Mask<br>255.255.255.0 |

ШАГ 2

Пакет Universal Products Installer является универсальным установщиком для всех продуктов SOUND4. ПО предоставляется бесплатно и может быть загружено с www.sound4.com/downloads. Доступны пакеты для ОС MS Windows и Linux Ubuntu.

| Пользователям windows |
|-----------------------|

Перед началом данного этапа загрузите Universal All Products Installer. По завершению процесса установите полученный .exe файл. Продукция SOUND4 совместима со следующими версиями Microsoft Windows указанными ниже:

- Windows 7 32 & 64 bits
- Windows 8 32 & 64 bits
- Windows 10 32 & 64 bits
- Windows Server 2008 R2
- Windows Server 2012

#### ВАЖНОЕ ПРИМЕЧАНИЕ:

В связи с изменениями Microsoft политик безопастности, в ОС должны быть установлены все текущие обновления, иначе SOUND4 Driver может быть заблокирован и запустить SOUND4 Remote Control Software не удастся.

**IIIAF 2.2** 

Linux Ubuntu OC

SOUND4 позволяет установить Пакет ПО для Ubuntu. Обеспечена совместимость со следующими версиями:

- Lucid Lynx 10.04 LTS
- Precise Pangolin 12.04 LTS
- Trusty Tahr 14.04 LTS
- Xenial Xerus 16.04 LTS

#### Установка на ПК с совместимыми версиями Ubuntu:

- Перейдите по ссылке для добавления репозитория SOUND4 www.sound4.biz/repository/ubuntu/sound4-repository.deb

#### Если необходимо установить:

- SOUND4 Remote Control, используйте следующую ссылку - apt://sound4remote

#### Если есть необходомость выполнить все шаги вручную:

- 1. Add the following source to your Ubuntu repository list (пример для lucid) deb http://www.sound4.biz/repository/ubuntu lucid non-free
- 2. Получите ключ подписи SOUND4 GPG
  - wget -q http://www.sound4.biz/repository/sound4.gpg -O- | sudo apt-key add -
- 3.Установите требуемые пакеты -- sudo apt-get update && sudo apt-get install sound4remote
- 4. Add the user to the audio group (needed for Alarm Stacker GUI) sudo adduser \$USER audio
- 5. Выйдите из системы и зайдите обратно для примения установок.

#### ШАГ 3

#### Подключение

Если это еще не сделано, для начальной настройки необходимо подключить только:

• 1 кабель питания в разъем PSU 1;

 Подключите BIG VOICE к сети TCP/IP используя обычный сетевой кабель, к порту устройства ADMIN, но HE к порту IP.

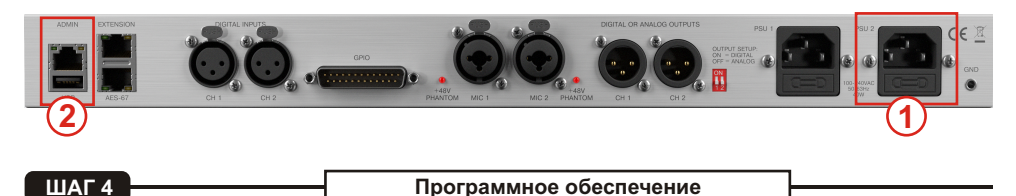

Двойное нажатие откроет основное окно управления ПО. ПО может удаленно управлять неколькими устройствами одновременно. Есть два варианта добавления нового устройства, оба описаны ниже:

| SOUND REMOT                           | e contro        | L          |              |                 |  | $\times$ |
|---------------------------------------|-----------------|------------|--------------|-----------------|--|----------|
| Launch Scan                           | New Edi         |            | ete Shortcut | View Icon       |  | More     |
| Remote Connection List (Sorted By Con | nnection Name): |            |              |                 |  |          |
| Search: All                           | •               | X in Conne | ction Name   |                 |  |          |
|                                       |                 |            |              |                 |  |          |
|                                       |                 |            |              |                 |  |          |
|                                       |                 |            |              |                 |  |          |
|                                       |                 |            |              |                 |  |          |
|                                       |                 |            |              |                 |  |          |
|                                       |                 |            |              |                 |  |          |
|                                       |                 |            |              |                 |  |          |
|                                       |                 |            |              |                 |  |          |
|                                       |                 |            |              |                 |  |          |
|                                       |                 |            |              |                 |  |          |
| Remote Connection Info:               |                 |            |              |                 |  |          |
| Product :                             |                 |            |              |                 |  |          |
| Connection Name :                     |                 |            |              |                 |  |          |
| Radio Name :                          |                 |            |              |                 |  |          |
| City :                                |                 |            | La           | st Connection : |  |          |

#### ШАГ 4.1

Интерактивная кнопка Scan

1. Нажмите кнопку [Scan];

2. Откроется окно с IP адресами всех сетевых интерфейсов на данном ПК. Выберите IP адрес с которого необходимо произвести сканирование и нажмите [ Run Scan];

3. Дождитесь завершения сканирования;

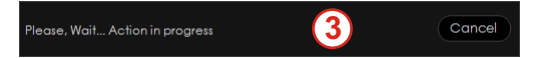

4. По окончании появится окно Add Custom Network;

5. Чтобы добавить устройство в список, Выберите подключение и нажмите [OK];

6. Устройство будет добавлено автоматически (как отражено в **Шаге 3.2**). Двойное нажатие на значок устройства откроет соединение с устройством (**Шаг 3.3**). По умолчанию имя пользователя: admin и пароль: admin.

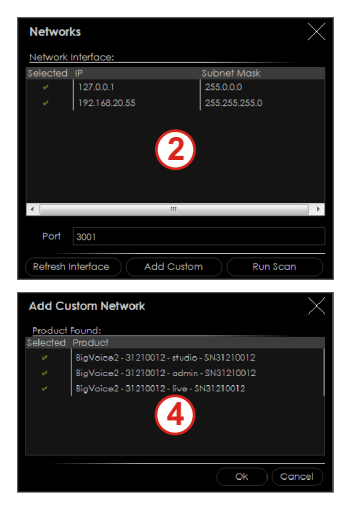

ШАГ 4.2

- 1. Нажмите кнопку [New].
- 2. Откроется окно, требующее заполнения следующей информацией:

| New             | $\times$              |
|-----------------|-----------------------|
| Connection Name | Enter Connection Name |
| Radio Name      | Enter Radio Name      |
| City            | Enter City            |
| Num / IP        | localhost             |
| Port            | 3001                  |
| User Name       | Enter Name            |
| Password        | Enter Password        |
|                 | Ok Cancel             |

4. Введите необходимые данные, и IP адрес установленные в Шаге 1.1. Используйте значение порта по умолчанию (3001) если оно не изменено пользователем. Имя и пароль по умолчанию: - User name - admin;

- Password - admin.

5. Нажмите [OK]. Все режимы работы BIG Voice будут добавлены. Для изменения настроек устройства нажмите дважды на Studio, для открытия основного интерфейса управления (Шаг 4.3).

| SOUND🚧 REMOT                                                                                                    | ECONTROL                        |                         | X              |
|----------------------------------------------------------------------------------------------------|---------------------------------|-------------------------|----------------|
| Launch Scan                                                                                                    | New Edit De                     | lete Shortcut View Icon | n Sort More    |
| Remote Connection List (Sorted By Con                                                                                                    | nnection Name):                 |                         |                |
| Search : All                                                                                                    | Conne X in Conne                | ection Name             | About          |
| BigVoice2         BigVoice2         BigVoice2 <t< td=""><td></td><td></td><td></td></t<> |                                 |                         |                |
| Remote Connection Info:                                                                                                    |                                 |                         |                |
| Product :                                                                                                    | SOUND4 BIG VOICE2               |                         | 192.168.20.211 |
| Connection Name :                                                                                                    | BigVoice2-31210012-studio-SN312 | Port :                  | 3001           |
| Radio Name :                                                                                                    |                                 | User Name :             | studio         |
| City :                                                                                                    |                                 | Last Connection :       |                |

#### ШАГ 4.3

Правильный вход

При правильном подключении к BIG VOICE откроется основное окно управления:

|                    | - Voice <sup>2</sup>                    |                               |                |                                                                 |                | æ                                                                                                    |                      | $\sim$                |
|--------------------|-----------------------------------------|-------------------------------|----------------|-----------------------------------------------------------------|----------------|----------------------------------------------------------------------------------------------------|----------------------|-----------------------|
|                    |                                         | Meters —                      |                |                                                                 |                | O                                                                                                    |                      | $\sim$                |
|                    | Mic1 (5/n 31210012)<br>                 | Mute 9y-Pass D Do<br>0 0<br>5 | minate-if      | /n 31210012)<br>00 0<br>2012 -18<br>5024 -30<br>11 De-ESS 35 No | Mute I<br>0 0  | By-Pass         Dominate-          0        0          10        40          15        40           Limiter         Output |                      |                       |
|                    |                                         | Workspace                     | e Proc         | essing                                                          |                |                                                                                                    |                      |                       |
|                    |                                         | Sessions Show Girls!          | (not saved)    |                                                                 | Open           | Save Sav                                                                                                    | e As                 |                       |
| Process In (dBfs)  | 90 -72 -64 -36 -18 0                    | Micro 🗘 Mic1                  | (\$/n31210012) | •••                                                             | Mute Undo      | Save Sa                                                                                                    | ve As New            | About                 |
| Process Out [dBfs] | 00 -54 -45 -42 -26 -20 -24 -15 -12 -6 0 | Preset F - High Mid           | d (not saved)  | •••                                                             | By-Pass Redo   | Preset C Cor                                                                                                    | npare Histo (        | Setup                 |
| Preset Settings    | PresetSettings —                        |                               |                |                                                                 |                |                                                                                                    |                      | $\square \land \land$ |
| UVEWIRE+/AES67     | Process In                              | Phase Invert                  | Phase Rotator  | LP-HP-Band Filters                                              |                | Dominate-it 💵                                                                                                    | Dominate-it Attenua. |                       |
| Input              | -99.9 +                                 |                               | On             | 80 (HP) • 200 • •                                               | 1300 8260 (LP) | Off                                                                                                    | 0.0 dB               |                       |
| De+Esser           | Input —                                 |                               |                |                                                                 |                |                                                                                                    |                      |                       |
| 3-Band Noise Gate  | Process In                              | Input                         | Reference      |                                                                 |                |                                                                                                    |                      |                       |
| Pre-EQ             |                                         |                               |                |                                                                 |                |                                                                                                    |                      |                       |
|                    | • De-Esser —                            |                               |                |                                                                 |                |                                                                                                    |                      |                       |
| 3-Band Process     |                                         | Attenuation ■■■               | Q Factor       |                                                                 |                |                                                                                                    |                      |                       |
| Post-EQ            |                                         | 6.0 dB                        | 4.000          |                                                                 |                |                                                                                                    |                      |                       |
| Brick Wall Limiter | • 3-Band Noise Gate —                   | Basic Advanced                |                |                                                                 |                |                                                                                                    |                      |                       |
|                    | -40 -48 -26 -24 -12 0                   | Mode                          | Threshold      | Attenuation                                                     | Hold           | Release                                                                                                    |                      |                       |
| Output             | -30 -24 -18 -12 -6 0                    | H Master                      | -51.0 dB       | -30.0 dB                                                        | 0.060 s        | 50.00 dB/s                                                                                                    |                      |                       |
| Ho INDEP.          | -60 -65 -26 -24 -12 0                   | M Master                      | -34.0 dB       | -20.0 dB                                                        | 0.060 s        | 50.00 dB/s                                                                                                    |                      |                       |
|                    | -40 -24 -18 -12 -6 0 L                  | .0 Slave                      | -49.6 dB       | -25.0 dB                                                        | 0.060 s        | 50.00 dB/s                                                                                                    |                      |                       |
|                    | -40,-48,-26,-24,-12, 0<br>L             |                               | -44.9 dB       | -25.0 dB                                                        | 0.060 s        | 50.00 dB/s                                                                                                    |                      | $\mathbf{v}$          |

#### ШАГ 5

Дозагрузка лицензий

Существует два способа загрузки лицензий, оба детально описаны ниже

ШАГ 5.1

#### **Expired License**

Если лицензия временная и она закончилась,появится уведомление "Your main license has expired! Please contact SOUND4 for renew your main license". Свяжитесь с нами для получения лицензии.

Для загрузки новой лицензии выполните следующие шаги:

1. Нажмите [OK]. Появится следующее окно;

2. Нажмите [License upload], появится новое окно с запросом выбора файла лицензий;

3. Перейдите в каталог с файлом лицензий и нажмите [Open].

| SETUP Print Settings       |                    |          | ۲         | $\times$ |
|----------------------------|--------------------|----------|-----------|----------|
| SETTINGS -                 | Load License       |          |           |          |
| General                    | Licenses List:     |          |           |          |
| Studio / Mic               | License            | Validity | Time left |          |
| Ethernet: Livewire+/AE\$67 |                    |          |           |          |
| Inputs                     |                    |          |           |          |
|                            |                    |          |           |          |
|                            |                    |          |           |          |
|                            |                    |          |           |          |
| Upgrade / Licenses         |                    |          |           |          |
| Hardware/Supervision       |                    |          |           |          |
| Maintenance                |                    |          |           |          |
|                            |                    |          |           |          |
|                            |                    |          |           |          |
|                            |                    |          |           |          |
|                            |                    |          |           |          |
|                            |                    |          |           |          |
|                            | Version Info: -    |          |           |          |
|                            | BIG VOICE2 Version |          |           |          |
|                            | BIG VOICE2Serial   | 31210012 |           |          |
|                            |                    |          |           |          |

#### ПРИМЕЧАНИЕ:

Лизенции предоставляюся в виде архива ZIP, распаковывать его не нужно. Устройство принимает их в таком виде как есть.

- 4. Дождитесь полной загрузки лицензий;
- 5. По окончанию процесса появится уведомление.
- 6. Нажмите [ОК], откроется основное окно управления.

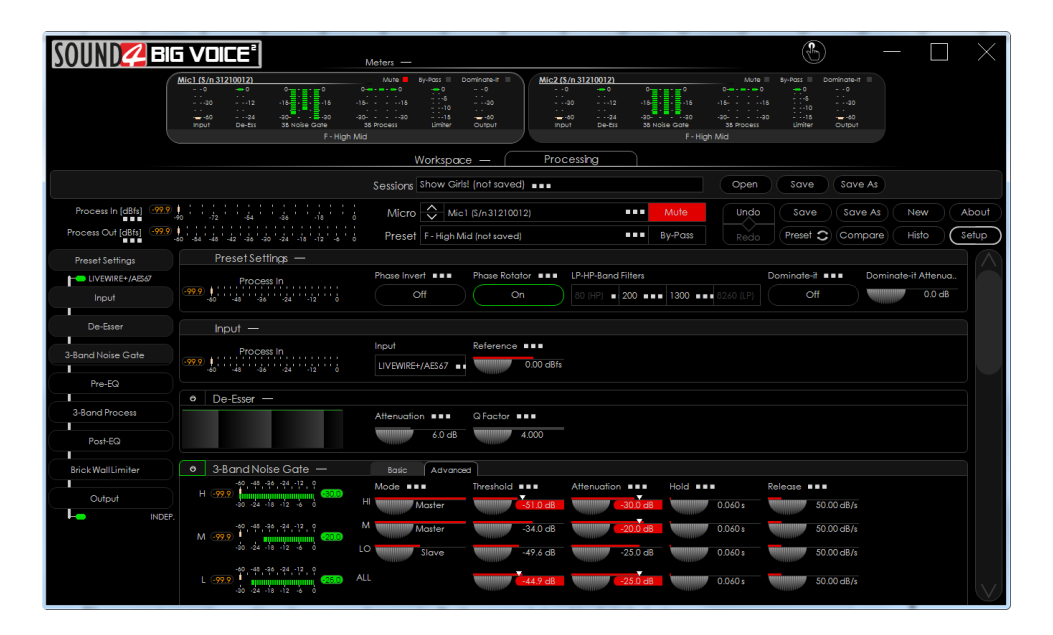

ШАГ 5.2

#### Добавление лицензий

1. Откройте основное окно управления и нажмите [Setup]. Откроется меню настроек;

2. Перейдите указателем в раздел настроек ADVANCED и нажмите Upgrade/Licenses. Появится следующее окно:

| SETUP Print Settings       |                                  |          |            | ۲                | $\times$ |
|----------------------------|----------------------------------|----------|------------|------------------|----------|
| Settings -                 | Load License                     |          |            |                  |          |
| General                    | Licenses List                    |          |            |                  |          |
| Studio / Mic               | License                          |          | Validity   | Time left        |          |
| Ethernet: Livewire+/AE\$67 | Demo License - Option AES67      |          |            | 23 days 11 hours |          |
| Inputs                     | Demo License - Option Livewire+  |          | 2018-04-22 | 23 days 11 hours |          |
| Outputs                    | Demo License - SOUND4 BIG VOICE2 | 2        | 2018-04-22 | 23 days 11 hours |          |
| GPIO                       |                                  |          |            |                  |          |
| ADVANCED -                 |                                  |          |            |                  |          |
| Upgrade / Licenses         |                                  |          |            |                  |          |
| Hardware/Supervision       |                                  |          |            |                  |          |
| Maintenance                |                                  |          |            |                  |          |
|                            |                                  |          |            |                  |          |
|                            |                                  |          |            |                  |          |
|                            |                                  |          |            |                  |          |
|                            |                                  |          |            |                  |          |
|                            |                                  |          |            |                  |          |
|                            | Version Info: —                  |          |            |                  |          |
|                            | BIG VOICE2 Version               | 1.6      |            |                  |          |
|                            | BIG VOICE2 Serial                | 31210012 |            |                  |          |
|                            |                                  |          |            |                  |          |
|                            |                                  |          |            |                  |          |

- 3. Нажмите [Load Licenses];
- 4. Перейдите в нужный каталог, выберите файл с лицензиями и нажмите [Open].

**ПРИМЕЧАНИЕ:** Лизенции предоставляюся в виде архива ZIP, распаковывать его не нужно. Устройство принимает их в таком виде как есть.

5. Дождитесь окончания процесса загрузки;

6. По окончанию процесса, нажмите [OK] и перейдите в основное окно управления закрыв раздел Setup.

| Начальная установка |  |
|---------------------|--|
| Пачальная установка |  |

Если это еще не сделано, подключите все дополнительные кабели к устройству для его правильного расположения в существующей локальной сети.

Основные настройки входов и выходов могут быть легко сделаны через страницу SETUP ПО удаленного управления, раздел Settings.

Для настройки входов (Inputs), нажмите кнопку Setup. В открывшемся окне SETUPперейдите в раздел Settings > General > Inputs, и примените необходимые настройки входов. Процесс настройки очень прост.

| SETUP Print Settings      |                                      | $\Rightarrow$ $\times$                              |
|---------------------------|--------------------------------------|-----------------------------------------------------|
| Settings —                | LIVEWIRE+/AES67 AUTO NAMING MODE -   |                                                     |
| General                   | Name Mode                            | Independent                                         |
| Studio / Mic              | LIVEWIRE+/AES67 STEREO INPUT MODE    |                                                     |
| Ethernet: Livewire+/AES67 | L/R mode                             | On both L&R                                         |
| Outputs                   | LIVEWIRE+ 1 INPUT SETUP (? -> CH1)   |                                                     |
| GPIO                      | Enable                               | On                                                  |
| ADVANCED -                |                                      |                                                     |
| Upgrade / Licenses        |                                      |                                                     |
| Hardware/Supervision      | Channel                              | 0 ••••                                              |
| Maintenance               | From/To Source                       |                                                     |
|                           | Primary Source Name                  |                                                     |
|                           | Name (local)                         | Chl                                                 |
|                           | Stream Mode                          | Unknown                                             |
|                           | Status                               | Nothing received                                    |
|                           | Meter [dBfs]                         | -99.9 i<br>-60 -84 -48 -42 -36 -30 -24 -18 -12 -6 0 |
|                           | LIVEWIRE+ 2 INPUT SETUP (? -> CH2) - |                                                     |
|                           | Enable                               | On                                                  |
|                           | LAN Mode                             |                                                     |
|                           | Channel                              | 0                                                   |
|                           | From/To Source                       | From Source                                         |
|                           | Primary Source Name                  |                                                     |
|                           | Name (local)                         | Ch2                                                 |
|                           | Stream Mode                          | Unknown                                             |
|                           | Status                               | Nothingreceived                                     |
|                           | Meter [dBfs]                         | -99.9<br>-60 -54 -48 -42 -36 -30 -24 -18 -12 -6 0   |
|                           |                                      |                                                     |

Для конфигурации выходов (**Outputs**), нажмите кнопку **Setup**. Как только откроется окно, перейдите в Settings > General > Outputs, и примените необходимые настройки выходов. Процесс настройки очень прост.

| SETUP Print Settings                      |                                    | $\langle  ( \vdots )  \rangle$                      | $\langle  $    |
|-------------------------------------------|------------------------------------|-----------------------------------------------------|----------------|
| SETTINGS -                                | ANALOGI OUTPUT SETUP -             |                                                     | $\overline{)}$ |
| General                                   | Meter [dBu]                        | 120000 ↓ · · · · · · · · · · · · · · · · ·          | Ì              |
| Studio / Mic<br>Ethernet: Livewire+/AES67 | ANALOG2 OUTPUT SETUP -             |                                                     |                |
| Inputs                                    | Meter [dBu]                        | <b>20.00</b> ↓                                      |                |
| Outputs                                   | LIVEWIRE+/AES67 AUTO NAMING MODE   | _                                                   |                |
| GPIO                                      | Name Mode                          | Independent                                         |                |
| ADVANCED —<br>Upgrade / Licenses          | Label Mode                         | Independent                                         |                |
| Hardware/Supervision                      | LIVEWIRE+/AES67 STEREO OUTPUT MODE |                                                     |                |
| Maintenance                               | L/R mode                           | On both L&R                                         |                |
|                                           | LIVEWIRE 1 (PROCESS -> ?)          |                                                     |                |
|                                           |                                    | Off                                                 |                |
|                                           |                                    | Livewire Live Audio                                 |                |
|                                           |                                    | 0                                                   |                |
|                                           |                                    | Chl •••                                             |                |
|                                           |                                    | Ch1 •••                                             |                |
|                                           |                                    | Process ===                                         |                |
|                                           |                                    | •••                                                 |                |
|                                           |                                    | Disabled                                            |                |
|                                           |                                    | -999.99<br>-60 -54 -48 -42 -26 -20 -24 -18 -12 -6 0 |                |
|                                           | LIVEWIRE 2 (PROCESS -> ?) —        |                                                     |                |
|                                           |                                    | Off                                                 |                |
|                                           |                                    | Livewire Live Audio                                 |                |
|                                           |                                    | 0                                                   |                |
|                                           |                                    | Ch2                                                 |                |
|                                           |                                    | Ch2                                                 |                |
|                                           |                                    | Process                                             |                |
|                                           |                                    | •••                                                 |                |
|                                           |                                    | Disabled                                            | D              |
|                                           |                                    |                                                     |                |

ШАГ 6.3

Выбор пресетов

Для выбора пресета нажмите кнопку [Preset] (1), и список доступных пресетов отобразится на экране (2).

|                   | BIG VI                                  | DICE                                 | 2     | Meters —          |                                       |                                |                                   |                                      |                 |                                               | Ð                |                      | -            | ] ×            |
|-------------------|-----------------------------------------|--------------------------------------|-------|-------------------|---------------------------------------|--------------------------------|-----------------------------------|--------------------------------------|-----------------|-----------------------------------------------|------------------|----------------------|--------------|----------------|
|                   | Mic1 (S/n 31)<br>0<br>                  | 210012)<br>- 0<br>12<br>24<br>De-Ess | 0     | Mute 0<br>        | By-Pass 0<br>5<br>10<br>15<br>Limiter | Dominate-It<br>0<br>30<br>     | Mic2 (S/n 3)<br>0<br>30<br>30<br> | 210012)<br>- 0<br>12<br>24<br>De-Ess | 0               | Mute 0<br>0 0<br>-1515<br>-2030<br>S8 Process | By-Pass<br>      | Dominate-It<br>0<br> |              |                |
|                   |                                         |                                      | 1.119 |                   | Workspo                               | xce — (                        | Process                           | ing                                  |                 |                                               |                  |                      |              |                |
|                   |                                         |                                      |       | Sessions Sh       | ow Girls!                             | (not saved)                    |                                   |                                      |                 | Open                                          | Save             | Save As              |              |                |
| Process In [dBfs] | -99.9 0<br>-90.9<br>-99.9 0<br>-60 64 4 | 2 -64<br>8 -42 -86 -8                |       | Micro<br>Preset F | Mic1<br>- High Mic                    | (\$/n3121001:<br>I (not saved) |                                   | •••                                  | Mute<br>By-Pass | Undo                                          | Save<br>Preset C | Save As<br>Compare   | New<br>Histo | About<br>Setup |

Нажмите дважды на необходимый пресет, и он автоматически загрузится в устройство.

| Preset                               |                        |                  | $\times$          |
|--------------------------------------|------------------------|------------------|-------------------|
| Save Save As New Delete Rename       | Security Import Export |                  |                   |
| март 2018 (3) —                      | Preset                 | Log;             |                   |
| 🎤 🔯 F - High Mid                     | ê ×                    |                  |                   |
| 🐥 藜 F - Hit tone version 2           | <b>≜</b> ★             |                  |                   |
| 🐥 藜 F - Structured tone              | â×                     |                  |                   |
| януари 2018 (11) —                   |                        |                  |                   |
| 🐥 🛷 M&F - Soft tone                  | ê <b>X</b>             |                  |                   |
| 🐥 藜 M&F - News Presenter - Soft tone | <b>≗</b> ×             |                  |                   |
| 4 🐺 M&F - News Presenter - Natural   | ° ×                    |                  |                   |
| 4 🐺 M&F - Natural Loud               | <b>≞</b> ×             |                  |                   |
| 4 😿 M&F - Natural                    | <b>≙</b> ★ 👘           | m                | ÷.                |
| 4 🐺 M - Punchy                       | Sed O                  | n Channel:       | 2                 |
| 🐥 🐺 M - Hot tone                     | <b>≗</b> ★             | ×                | ×                 |
| 🐥 🐺 M - Hit tone                     | Allowe                 | ed in Live Mode: |                   |
| 🐥 🔝 M - Big Voice                    | <b>≜</b> ★             | Mode             |                   |
| 🝊 🐺 F - Hit tone                     | €× Preset              | Details:         | Functions:        |
| 🖉 🐺 BY-PASS                          | Creat                  | ed On            | High-pass         |
|                                      | Sav                    | red On           | Low-pass          |
|                                      | From F                 | actory           | De-Esser          |
|                                      | 3 Band                 | ds Freq          | 3-Band Noise Gate |
|                                      |                        |                  | 3-Band Process    |
| Sort By: Last Saved Last On          | Air Name               |                  | 4-Band Parametric |

Спасибо что выбрали SOUND4! Если потребуется какая либо помощь с нашей стороны, пожалуйста посетите: www.sound4.com